# SIEMENS

## 如何查看 Maxum<sup>™</sup> edition II 产品序列号

How to check MLFB and serial number of Maxum<sup>™</sup> edition II

Single FAQ

Edition 1.1 (2008 年-3 月)

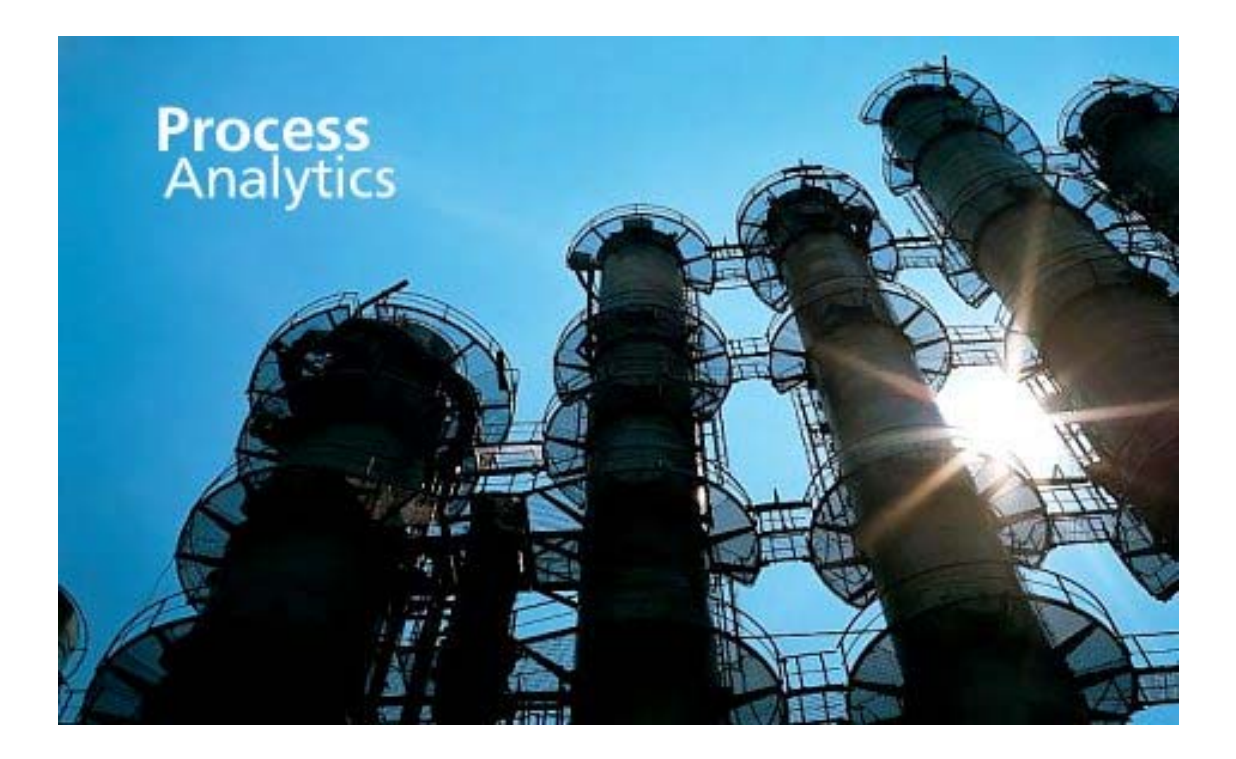

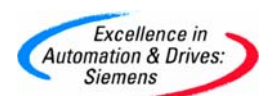

**摘 要** 如何查看 Maxum<sup>™</sup> edition II 产品序列号 **关键词** 分析仪器,产品型号,序列号,Maxum<sup>™</sup> edition II Key Words Process analyzer, MLFB, Serial number, Maxum<sup>™</sup> edition II

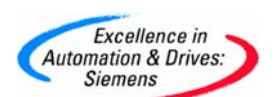

### 目 录

| <ol> <li>2. 通过分析仪操作面板查看序列号</li></ol> | 过分析仪机箱外壳查看序列号4    |
|--------------------------------------|-------------------|
|                                      | 过分析仪操作面板查看序列号5    |
|                                      | 十分析心随机业舟资料本丢序列号 8 |

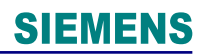

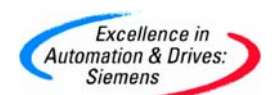

#### 有三种途径查看分析仪器序列号

#### 1. 通过分析仪机箱外壳查看序列号

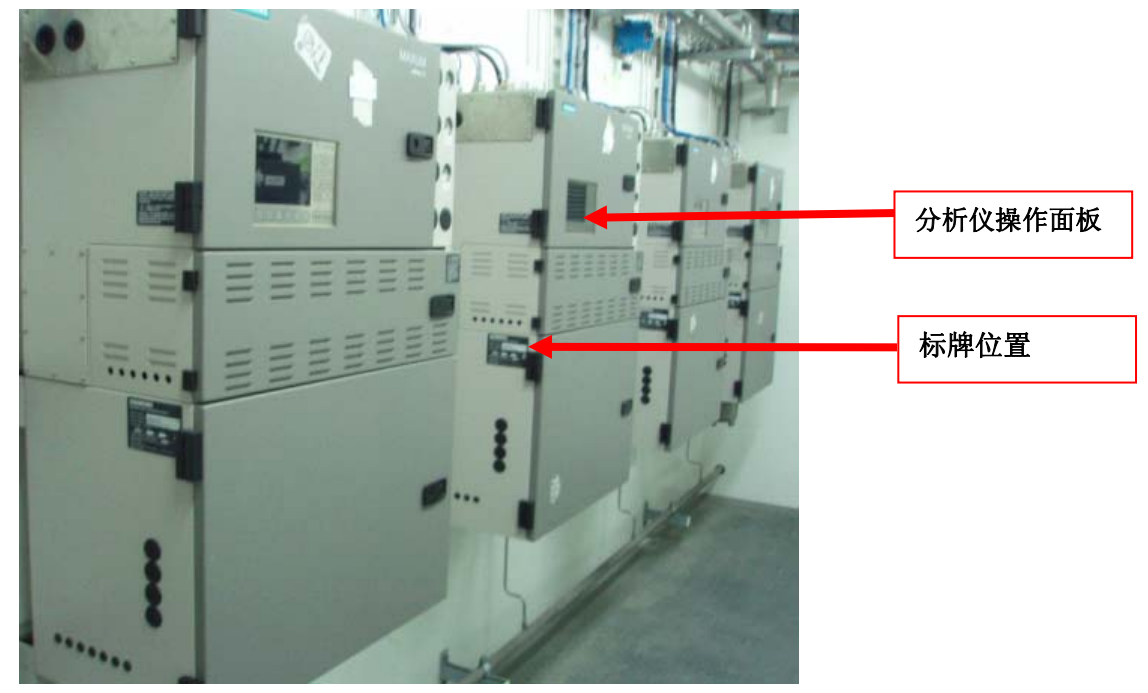

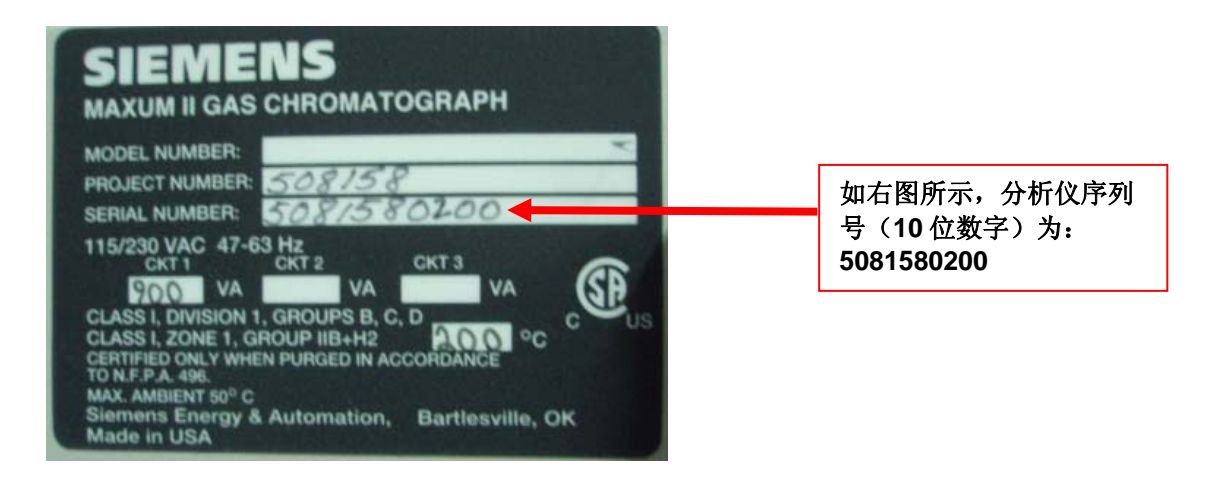

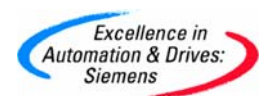

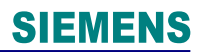

#### 2. 通过分析仪操作面板查看序列号

1)

| Anlz: 0 SN5055430010<br>App: AT-21001 |                |     |     | HOLD  |
|---------------------------------------|----------------|-----|-----|-------|
| Strm: Stream 1                        |                |     | 0 > | 0 sec |
| 03/31/2008 14:26:13                   |                |     |     |       |
| Monitor Menu                          |                |     |     |       |
| 1.Select Analyzer                     |                |     |     |       |
| 2.View and Clear Alarms               |                |     |     |       |
| 3.View Streams                        |                |     |     |       |
| 4.View Detectors & Realtime Ch        | roms           |     |     |       |
| 5.View Results & Chromatograms        |                |     |     |       |
| 6.Validation                          |                |     |     |       |
| 7 Calibration                         |                |     |     |       |
| ,.calipiación                         |                |     |     |       |
|                                       |                |     |     |       |
|                                       |                |     |     |       |
|                                       |                |     |     |       |
|                                       |                |     |     |       |
| _                                     |                | -   |     |       |
|                                       | 切换荬单           |     |     |       |
|                                       |                |     |     |       |
|                                       |                |     |     |       |
| Choose item: 🔲 or                     | 1              |     |     |       |
| Press number of item on keypad        |                |     |     |       |
| ^ V                                   | SELECT<br>MENU | RUN | SEL | ECT   |
|                                       | MENO           |     |     |       |

2)

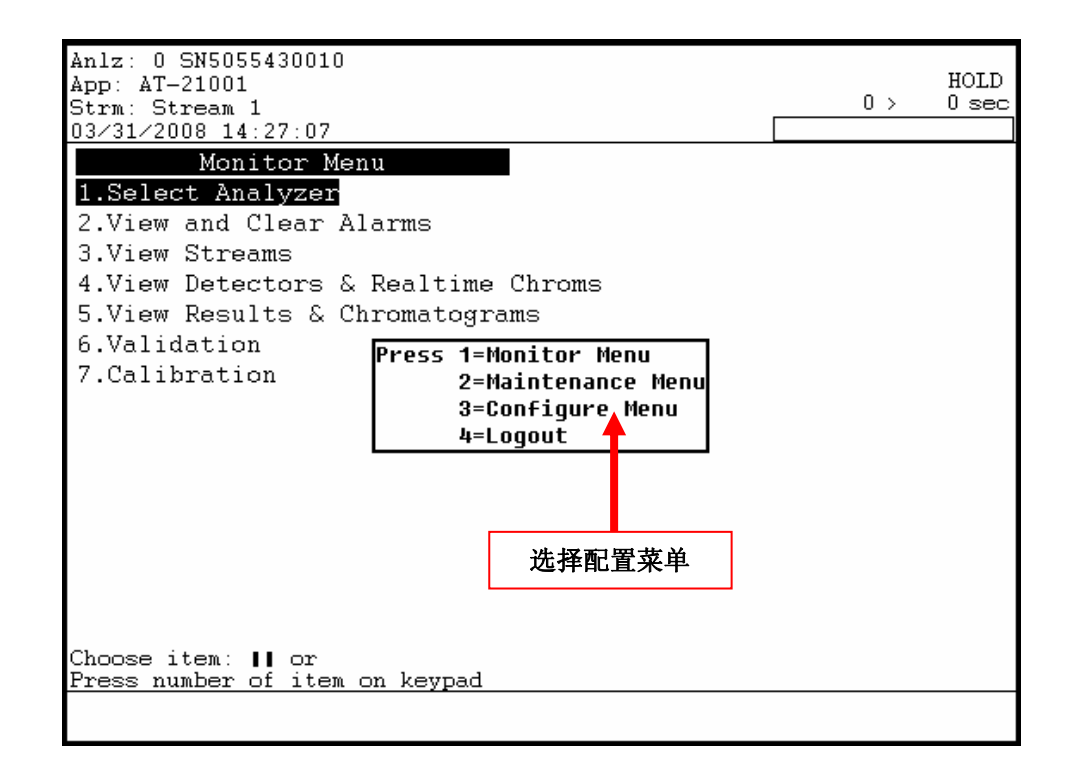

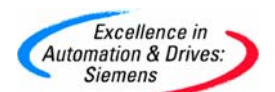

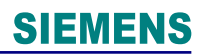

3)

| Anlz: 0 SN5055430010<br>App: AT-21001<br>Strm: Stream 1<br>03/31/2008 14:27:55                                                                                                  |                   | 0 >    | HOLD<br>0 sec |
|----------------------------------------------------------------------------------------------------|-------------------|--------|---------------|
| Configure Menu<br>1.System Setup<br>2.Alarms<br>3.Printers<br>4.Hosts<br>5.BASIC Events<br>6.Parameters<br>7.System I/O<br>8.Users/Passwords<br>9.Save To Flash<br>选择系统<br>设置菜单 |                   |        |               |
| ^ V                                                                                                    | SELECT<br>MENU RI | UN SEI | .ECT          |

4)

| Anlz: 0 SN5<br>App: AT-210<br>Strm: Strea<br>03/31/2008 | 055430010<br>01<br>m 1<br>14:29:03 |              |              |                 | 0 >      | HOLD<br>0 sec |
|---------------------------------------------------------|------------------------------------|--------------|--------------|-----------------|----------|---------------|
| System: Ve                                              | rsion Info                         | rmation      |              |                 |          |               |
| #                                                       | Name                               |              | Value        |                 |          |               |
|                                                         | OS Versio:                         | n            | V4.0.0 10    | Feb03           |          |               |
|                                                         | Database y                         | version      | 4.000-36     |                 |          |               |
|                                                         | DM version                         | n            | 4.000-02     |                 |          |               |
|                                                         | Text Vers                          | ion          | 4.000-00     |                 |          |               |
|                                                         | Remote DM                          | version      | 4.100-19     |                 |          |               |
|                                                         |                                    |              |              |                 |          |               |
|                                                         |                                    |              |              |                 |          |               |
|                                                         |                                    |              |              |                 |          |               |
|                                                         |                                    |              |              |                 |          |               |
| Press # of<br>Change Area                               | item to Edit                       | or           |              |                 |          |               |
| VERSION<br>INFO                                         | COMM<br>INFO                       | LOAD<br>INFO | TIME<br>INFO | DISPLAY<br>INFO | IP<br>II | SET<br>NFO    |
| 选择通讯信息                                                  |                                    |              |              |                 |          |               |

A&D Service & Support

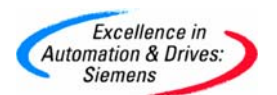

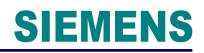

5)

| Anlz: 0 9<br>App: AT-2<br>Strm: Str<br>03/31/200 | 5N50<br>2100<br>ream<br>08 1 | 55430010<br>1<br>1<br>4:30:07  |                     | (           | ₩a:<br>) >  | rning<br>HOLD<br>0 sec |              |
|--------------------------------------------------|------------------------------|--------------------------------|---------------------|-------------|-------------|------------------------|--------------|
| System:                                          | Con                          | munication Settings            |                     |             |             |                        |              |
|                                                  | #                            | Name                           | Value               |             |             |                        |              |
|                                                  | 1                            | Logical Analyzer ID            | 0                   |             |             |                        |              |
|                                                  |                              | Analyzer name                  | SN5055430010        |             |             |                        |              |
|                                                  | 3                            | ADH loop                       | 0                   |             |             |                        |              |
|                                                  | 4                            | ADH unit                       | 0                   |             |             |                        |              |
|                                                  | 5                            | Device Type                    | 16 Maxum            |             |             |                        |              |
|                                                  | 6                            | ADH Default<br>Application     | 1                   |             |             |                        |              |
|                                                  |                              | MODBUS port                    | 1:19200.n.8.1       |             |             | 加团                     | 庇云 公析公室      |
|                                                  |                              | Serial Number                  | SN5055430010        |             |             | 씨의                     |              |
|                                                  | 9                            | EMail IP adr                   |                     |             |             | 列号                     | (10 位数字)     |
|                                                  |                              |                                |                     |             | -           | 为:                     | SN5055430010 |
|                                                  |                              |                                |                     |             |             |                        |              |
| Press # o<br>Change An                           | of i<br>rea                  | tem to Edit or<br>of Interest: |                     |             |             |                        |              |
| VERSION<br>INFO                                  | N                            | COMM LOAD<br>INFO INFO         | TIME DIS<br>INFO IN | PLAY<br>IFO | IP S<br>INF | ET<br>O                |              |

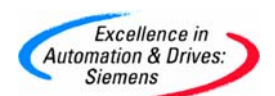

#### 3. 通过分析仪随机光盘资料查看序列号

打开随机光盘->Acrobat文件夹->打开FinalGrawings.pdf 查看图纸右下角:或打开随机光盘->打开工程图纸.DWG文件.打开下列图纸。

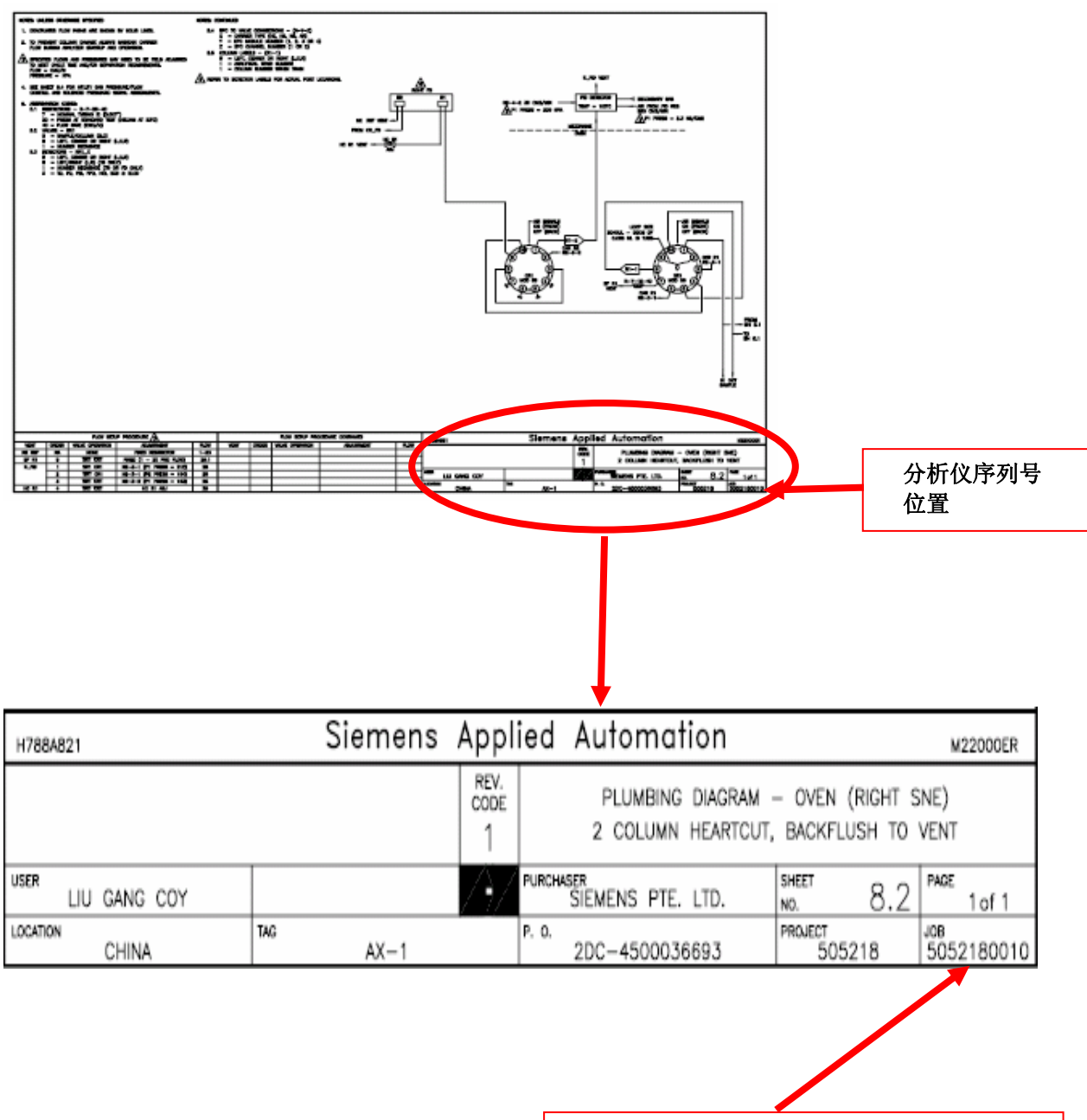

如图所示,分析仪序列号(10位数字)为: 5052180010

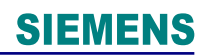

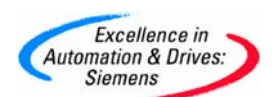

#### 附录一推荐网址

西门子 (中国) 有限公司

自动化与驱动集团 客户服务与支持中心

网站首页: <u>www.ad.siemens.com.cn/Service</u>

专家推荐精品文档: <u>http://www.ad.siemens.com.cn/Service/recommend.asp</u>

过程仪表常问问题: http://support.automation.siemens.com/CN/view/zh/10806926/133000

分析仪器常问问题: <u>http://support.automation.siemens.com/CN/view/zh/10806991/133000</u> "找答案"过程及分析仪器版区:

http://www.ad.siemens.com.cn/service/answer/category.asp?cid=1046

产品信息网页: <u>http://www.ad.siemens.com.cn/products/pi/</u>